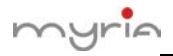

## Adresă IP și mapping porturi pe router

- 1. Setați adresa IP a DVR-ului, port TCP, port HTTP și port mobil
- (1) Setați adresă IP, port TCP și HTTP, vezi figura de mai jos:

| Net Card        | Win  | e Netca  | rd  |     |      | DHCP | Enable |                |
|-----------------|------|----------|-----|-----|------|------|--------|----------------|
| IP Address      | 192  | 168      |     | -T  | •    | 10   | ]      | Adresă IP DVR  |
| Subnet Mask     | 255  | + 255    |     | 255 | •    | 0    | ]      |                |
| Gateway         | 192  | - 168    |     | I.  | •    | 1    | ]      | Adresă IP rout |
| Primary DNS     | 0    | . 0      |     | 0   | •    | 0    | ]      |                |
| Secondary DNS   | 0    | . 0      | 14  | 0   | - 25 | 0    | ]      |                |
| TCP Port        | 3450 | 57       |     |     |      |      |        |                |
| HTTP Port       | 80   |          |     |     |      |      |        |                |
| HS Download     |      |          |     | -   |      |      |        |                |
| Transfer Policy | Qu   | ality Pr | efe |     |      |      |        |                |
|                 | -    |          |     |     |      |      |        |                |

(2) Setați port Mobile Monitor, vezi figura de mai jos:

| al Main Menu->                                                     | -System->NetService                           |
|--------------------------------------------------------------------|-----------------------------------------------|
| Net Server<br>PPPOE<br>NTP<br>E Mobile W<br>Enable V<br>F Port 345 | Net Server Info<br>O:<br>O: NTP:10<br>Ionitor |
|                                                                    | Set OK Cancel                                 |

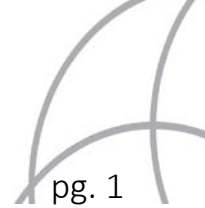

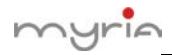

2. Dacă este numai 1 DVR pe router, găsiți adresa IP a router-ului și accesați-o, mergeți la DMZ pentru a introduce adresa IP a DVR-ului, vezi figura de mai jos:

| JUFENG-WRT - DMZ - Microsoft Internet Explorer                                                                                                    | - 7 🛛                                                                                                    |
|----------------------------------------------------------------------------------------------------|----------------------------------------------------------------------------------------------------|
| File Edit Mew Favorites Tools Help                                                                                                    | 2                                                                                                    |
| 🚱 Back - 🕑 - 🖹 🗟 🏠 🔎 Search 🤺 Favorites 🤣 🍰 🍓 🖼 🦓                                                                                                    |                                                                                                    |
| Address Address Addres | 💌 🄁 🐼 🛛 Links 🍅                                                                                                    |
| dd-wrt.com control panel                                                                                                    | Firmware: DD-WRT v24 (05/24/08<br>up 13 min, load average: 0.13, 0.12,<br>WAN: Dis:                                              |
| Setup Wireless Services Security Access Restrictions NAT / QoS Administration                                                                                                    | Status                                                                                                    |
| Port Forwarding Port Range Forwarding Port Triggering LPhP DM2 QoS                                                                                                    |                                                                                                    |
| Demilitarized Zone (DM2)                                                                                                    | Help more                                                                                                    |
| DM2 Introduceți adresa IP a DVR-<br>ului, apoi executați clic pe<br>10.6.40, 10   DM2 Host IP Address 10.6.40, 10                                                                                                    | DM2:<br>Enabling this option will expose the<br>specified host to the Internet. All por<br>will be accessible from the Internet. |
| Save Apply Settings Cancel Changes                                                                                                    |                                                                                                    |
|                                                                                                    | <u> </u>                                                                                                    |
| Ø Deres                                                                                                    | >                                                                                                    |
| start Jurence-wat - DMZ                                                                                                    | Internet                                                                                                    |

3. Dacă sunt mai multe DVR-uri pe router, setați adresa IP și port mapping, așa cum se observă în imaginea următoare:

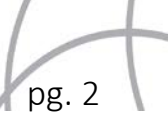

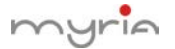

|                    | JUFENG-WRT         | - Port Forwarding - Mic | crosoft Internet Explorer |                                                                                          |                | - 7 🛛                                                                           |
|--------------------|--------------------|-------------------------|---------------------------|------------------------------------------------------------------------------------------|----------------|---------------------------------------------------------------------------------|
|                    | File Edit View     | Favoritas Tools Halp    |                           | M                                                                                        |                |                                                                                 |
|                    | 3 Back - 🕤         | ) - 🗷 🗟 🏠 🔎             | 🔿 Search 🤺 Favorites 🔌    | 3 🔗 😓                                                                                    | 🖃 🚜            |                                                                                 |
|                    | Address 🔊 http://1 | 10.6.40.1/apply.cgi     |                           | 💌 🄁 😡 🛛 Links 🍟                                                                          |                |                                                                                 |
|                    | dd-w               | rt.com                  | Time : 06:33:28           | Firmware: DD-WRT √24 (05/24/08<br>3:28 up 17 min, lead overage: 0.02, 0.09,<br>WAN: Dist |                |                                                                                 |
|                    | Setup Wirel        | ess Services Secu       | arity Access Restriction  | s NAT / QoS                                                                              | Administration | Status                                                                          |
|                    | Port Forwarding    | Port Range Forwarding   | Port Triggering UPnP      | DMZ QoS                                                                                  |                |                                                                                 |
|                    | Port Forward       |                         | Adresă IP DVR             |                                                                                          |                | Help more                                                                       |
| Port TCP           | Forwards           |                         | <b>†</b>                  |                                                                                          |                | Port Forward:<br>Certain applications may require to                            |
| Port HTTP          | Acplication        | Port from Pro           | stocol (P Address         | Port to                                                                                  | Enable         | open specific parts in order for it to<br>Function correctly. Examples of these |
|                    |                    |                         | P Y 10.6.40.10            | 3456/                                                                                    |                | applications include servers and certa<br>online games. When a request for a    |
| Port Mobile Monito | or dvr-mobile      | 34599 TO                | P V 10.6.40.10            | 34599                                                                                    |                | Certain port comes in from the<br>Internet, the router will route the dat       |
|                    |                    |                         |                           |                                                                                          |                | security concerns, you may want to                                              |
|                    |                    |                         | Add Remove                |                                                                                          |                | you are using, and uncheck the <i>Enab</i><br>checkbox after you are finished.  |
|                    |                    |                         |                           |                                                                                          |                |                                                                                 |
|                    |                    | Save Appl               | ly Settings Cance         | d Changes                                                                                |                |                                                                                 |
|                    |                    |                         |                           |                                                                                          |                |                                                                                 |
|                    | <                  |                         | 11                        |                                                                                          |                |                                                                                 |
|                    | (É)                |                         |                           |                                                                                          |                | 😨 Internet                                                                      |
|                    | 🦺 start            | 🚳 JUFENG-WRT - Port F., |                           |                                                                                          |                | 🤨 🐯 12:42 PM                                                                    |

După introducerea parametrilor de mai sus, executați clic pe "Save".

4. Vizualizare IE, CMS și mobil, de la distanță.

| IE Browser: | <u>http://10.6.40.10:80</u> |
|-------------|-----------------------------|
| CMS:        | Adresă IP: 10.6.40.10       |
|             | Port: 34567                 |
| Mobil:      | Server IP: 10.6.40.10       |
|             | Port: 34599                 |

Pentru iPhone, vă rugăm să utilizați mobilul pentru a căuta "vMeye" în <u>www.appstore.com</u> și să instalați aplicația online.